## ESCHOOL Live Lesson Login - First time users

**Note:** before login to Adobe Connect for your live lesson, <u>Test your computer by clicking here.</u> Install Adobe Connect Add-in for <u>Windows</u> or <u>Macintosh/Apple</u> Operating Systems.

Step 1 Click <u>here</u> to Enroll in the "eSchool Live Lesson" Canvas course.

Select "Already have a Pasco County School login"

Enter your user name (6-digit student ID) and password (student password). *Password contains: 5 letters (Capital first letter), 2 numbers, Punctuation mark, e.i: Happy01!* 

Click "Enroll in Course"

| Lesson - PVIP - 2015 -                              |                         |
|-----------------------------------------------------|-------------------------|
| 2016                                                |                         |
| fou are enrolling in eSchool Live Lesson - PVIP - 2 | 015 - 2016.             |
| Nease enter your Username:                          |                         |
| Username User                                       | co County Schools login |
| Password                                            | ~                       |
| View Privacy Policy et                              | Facel in Course         |
|                                                     | Charles In Cooling      |

Step 2 Go to *Courses and Groups* click and select "eSchool Live Lesson" and go to the course home page.

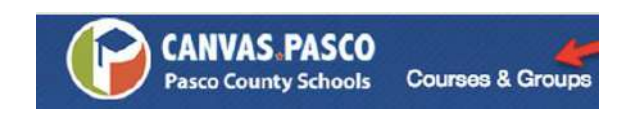

Step **3** 

Once you have entered the course, click on Adobe Connect from the left menu.

| eSchool Live Lessor  | 1 |
|----------------------|---|
| Virtual Term 2015-16 |   |
| Home                 |   |
| Adobe Connect        |   |
| Announcements        |   |
| Grades               |   |

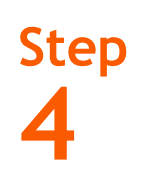

Click on the red **Join** button under **Course Meetings** to connect to the live lesson.

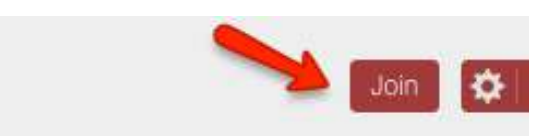

## Step 5

Click Login to continue to the live lesson. (First time only)

| EGCCV                                             | × 50   | Callvas |
|---------------------------------------------------|--------|---------|
| EGCCV is requesting access to your account.       |        |         |
| You are logging into the<br>Your email address is |        |         |
|                                                   | Cancel | Login   |

Step 6 Allow Adobe Connect to Access your camera and microphone. Enjoy your live lesson!

*Important:* You must connect your headphones before joining the session to avoid any problems with the audio.

| pas | coeschool.adobe | connect.com wants | to: |
|-----|-----------------|-------------------|-----|
|     | Use your camer  | a and microphone  |     |
|     |                 |                   | -   |